## Jak wygenerować link w WeTransferze?

**Czym jest WeTransfer i do czego służy?** Jest to internetowa platforma do darmowej wysyłki plików do 2GB (bezpłatnie). Służy do wysyłania dużych plików, nie mieszczących się na poczcie e-mail ze względu na ograniczenia dostawy hostingu.

Przesyłanie tą metodą jest bardzo proste i intuicyjne. Oto krótka instrukcja, jak wygenerować link z plikiem:

Krok 1: Aby wysłać pliki za pomocą linku w WeTransferze, wchodzimy na stronę: https://wetransfer.com/

Krok 2. Pojawi się propozycja założenia konta, którą pomijamy wybierając opcję "No thanks".

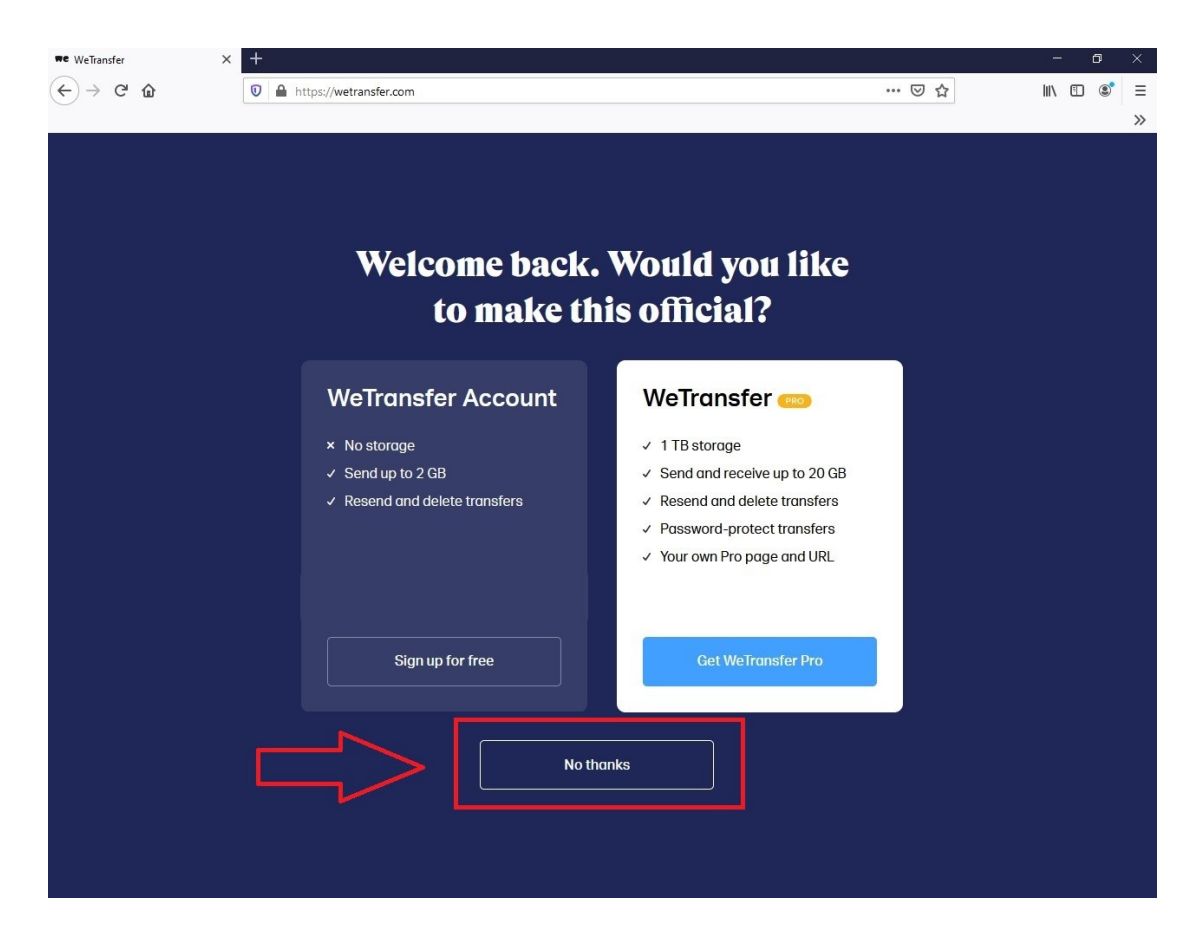

Krok 3. Potwierdzamy regulamin klikając "I agree". Na ekranie może też pojawić się informacja, że strona wykorzystuje pliki cookies (ciasteczka). Należy wtedy kliknąć polecenie "No thanks", aby przejść dalej.

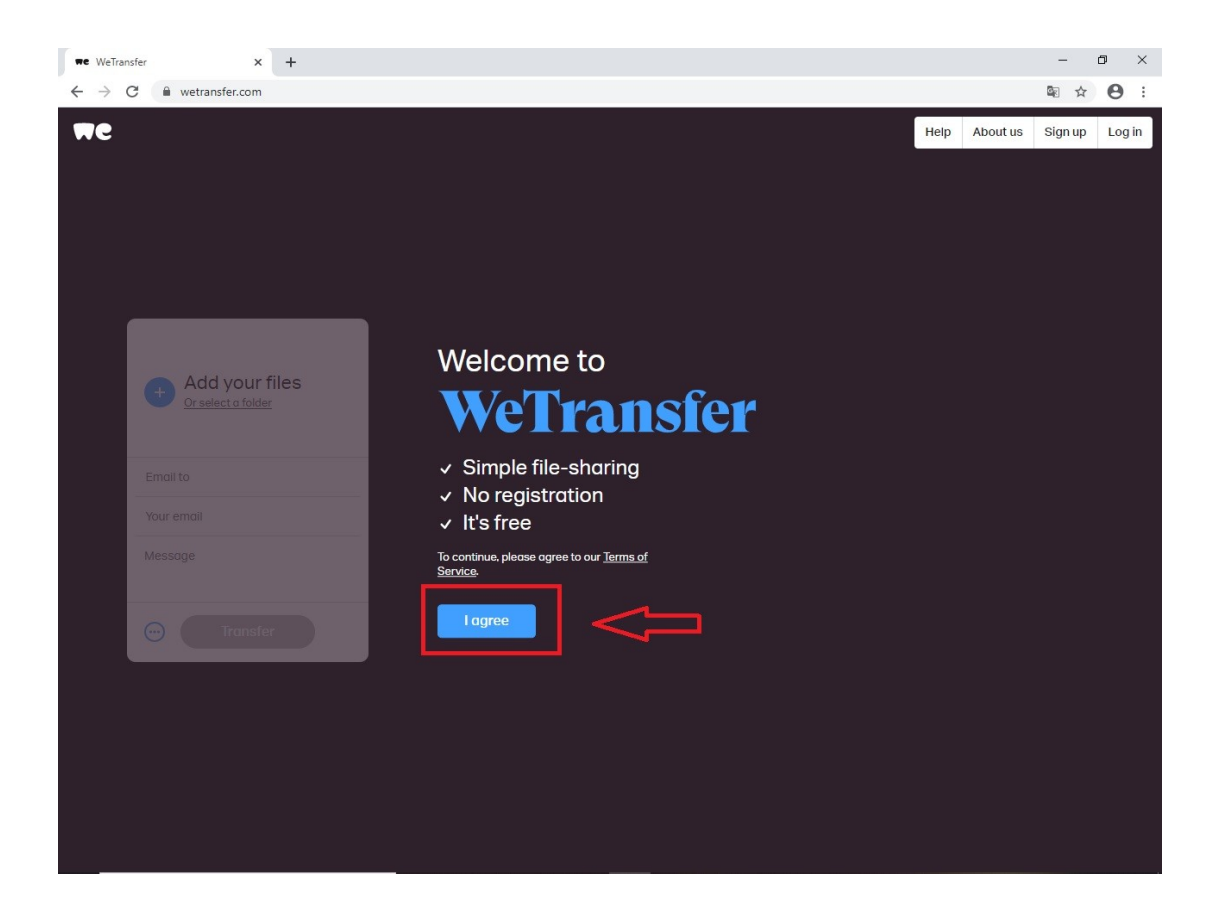

Krok 4. Aby dodać plik ze swojego komputera:

• klikamy "Add your files" (+). Po wybraniu tego polecenia uruchomi się nowe okno.

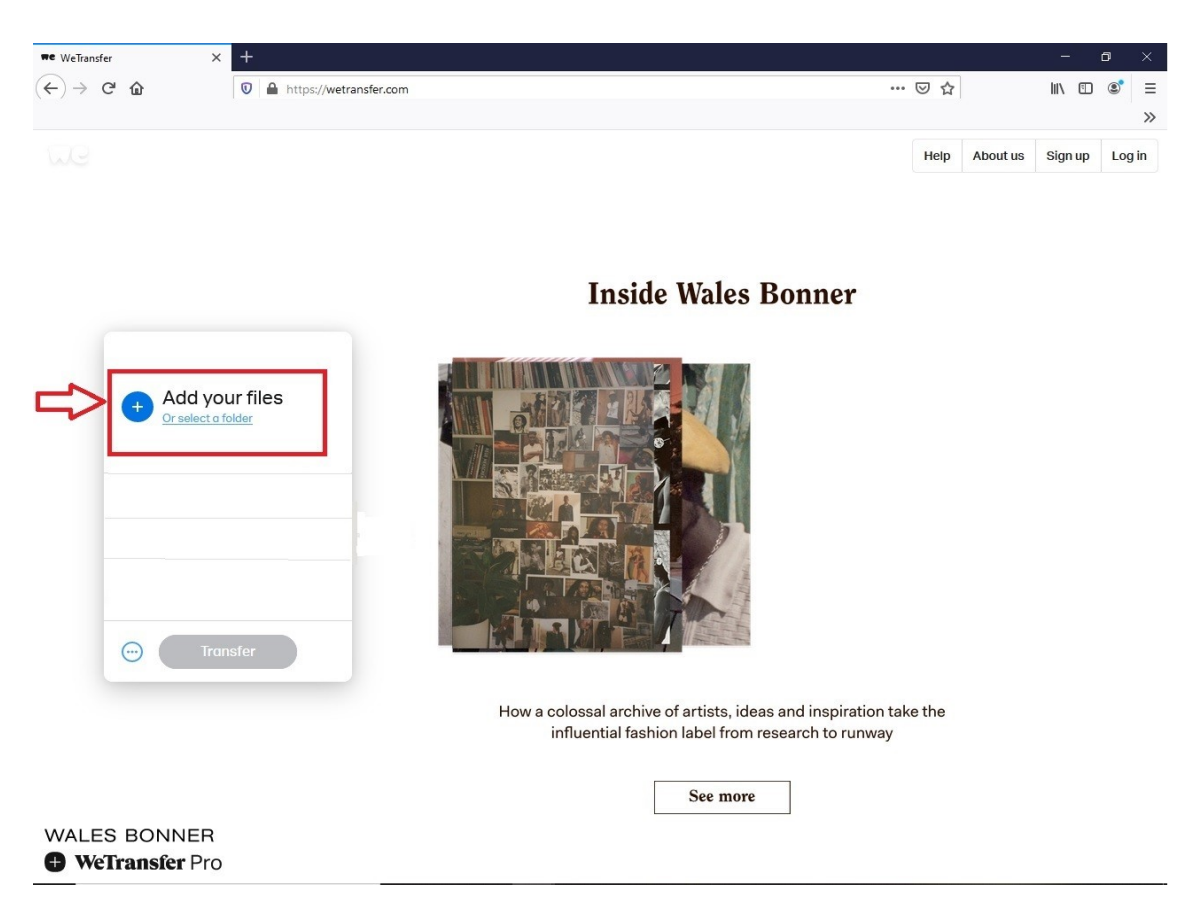

• Portal przekieruje użytkownika do wybrania pliku z zasobów jego komputera. Wybieramy pożądany plik i klikamy polecenie "**Otwórz**";

| The WeTransfer X +                   |                                                                                                    |             | -                | o ×    |
|--------------------------------------|----------------------------------------------------------------------------------------------------|-------------|------------------|--------|
| ← → C <sup>i</sup> û                 | ransfer.com                                                                                                    | ☑ ☆         | \ ⊡              | © ≡    |
|                                      |                                                                                                    |             |                  | »      |
| WC                                   | 🄞 Wysyłanie pliku                                                                                                    | × Help      | About us Sign up | Log in |
|                                      | ← → ·· ↑ 🖬 > Ten komputer > Pulpit > ·· ↓ ♂ Przeszukaj: Pulpit                                                            | 9           |                  |        |
|                                      | Organizuj 🔻 Nowy folder 📰 💌 🛄                                                                                             | 0           |                  |        |
|                                      | ☑ Zy         ▲ OneDrive         ☑ Ten komputer         ☑ Dokumenty         ➢ Muzyka         ☑ Przykładowy         piłkmp4 | ect.        |                  |        |
| Add your files<br>Or select a folder | <ul> <li>Obrazy</li> <li>Obraze</li> <li>Polipit</li> <li>Wideo</li> <li>DANE_1 (E)</li> </ul>                            |             |                  |        |
| przykładowy@mail.pl                  | → DANE_2 (F:)                                                                                                    | ~ <b>(1</b> |                  |        |
| moj@mail.pl                          | Nazwa pliku: Przykładowy plik.mp4 v Wszystkie pliki                                                                       |             |                  |        |
| Przykładowa wiadomość.               |                                                                                                    |             |                  |        |
|                                      |                                                                                                    |             |                  |        |
|                                      | shutterstruck: I 🕲 🕫 🗉                                                                                                    |             |                  |        |
|                                      |                                                                                                    |             |                  |        |
|                                      |                                                                                                    |             |                  |        |
|                                      |                                                                                                    |             |                  |        |

• kiedy plik jest załadowany, przechodzimy do generowania linku. Klikamy ikonę (...) widniejącą w lewym dolnym rogu okna zadań. Następnie zaznaczamy opcję "Get tranfser link" i potwierdzamy klikając "Get a link".

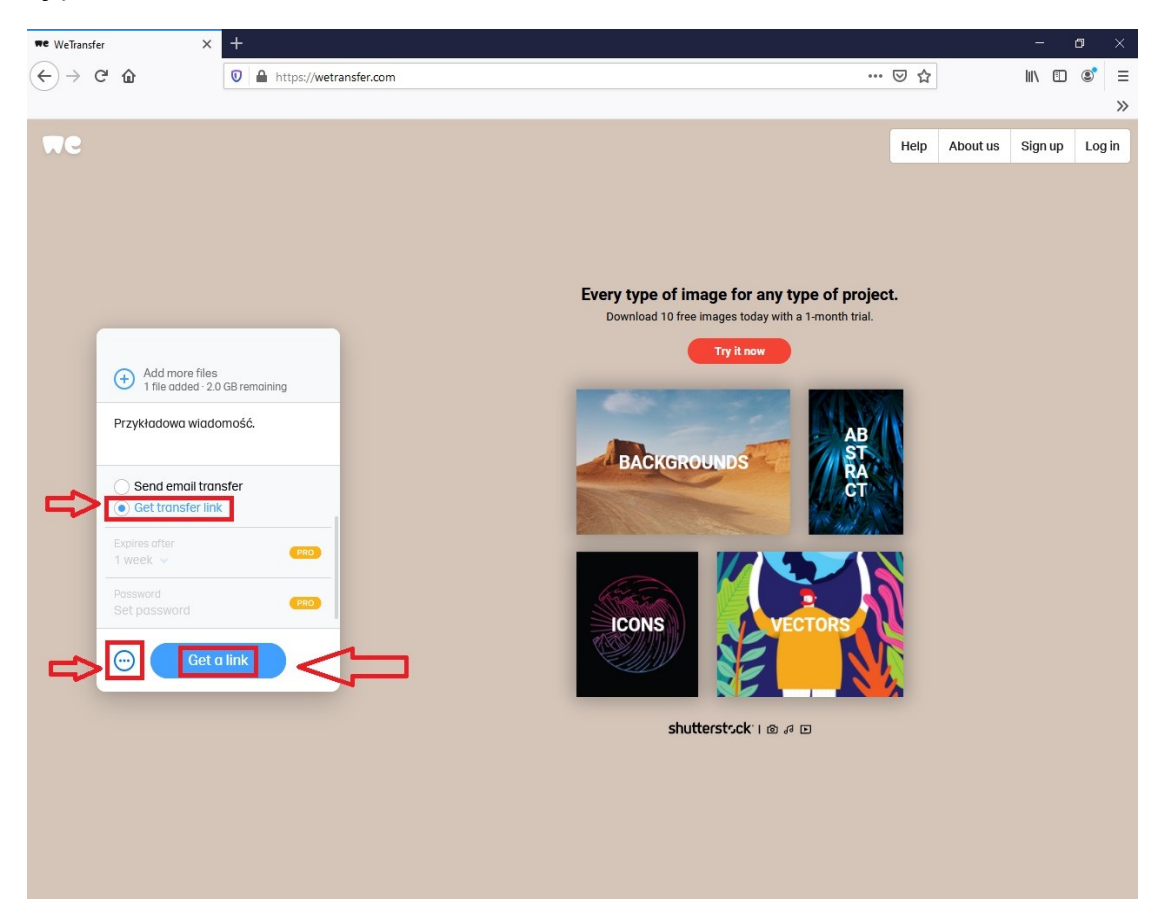

**Krok 5.** Portal rozpocznie generowanie linku z plikiem, pokazując postęp procesu w procentach. Może to potrwać kilka / kilkanaście minut. Należy zaczekać, aż plik załaduje się w całości.

**Krok 6.** Gdy link zostanie wygenerowany, pojawi się komunikat **"You're done!"**, co oznacza, że tworzenie linku z przesłanym plikiem zakończyło się sukcesem.

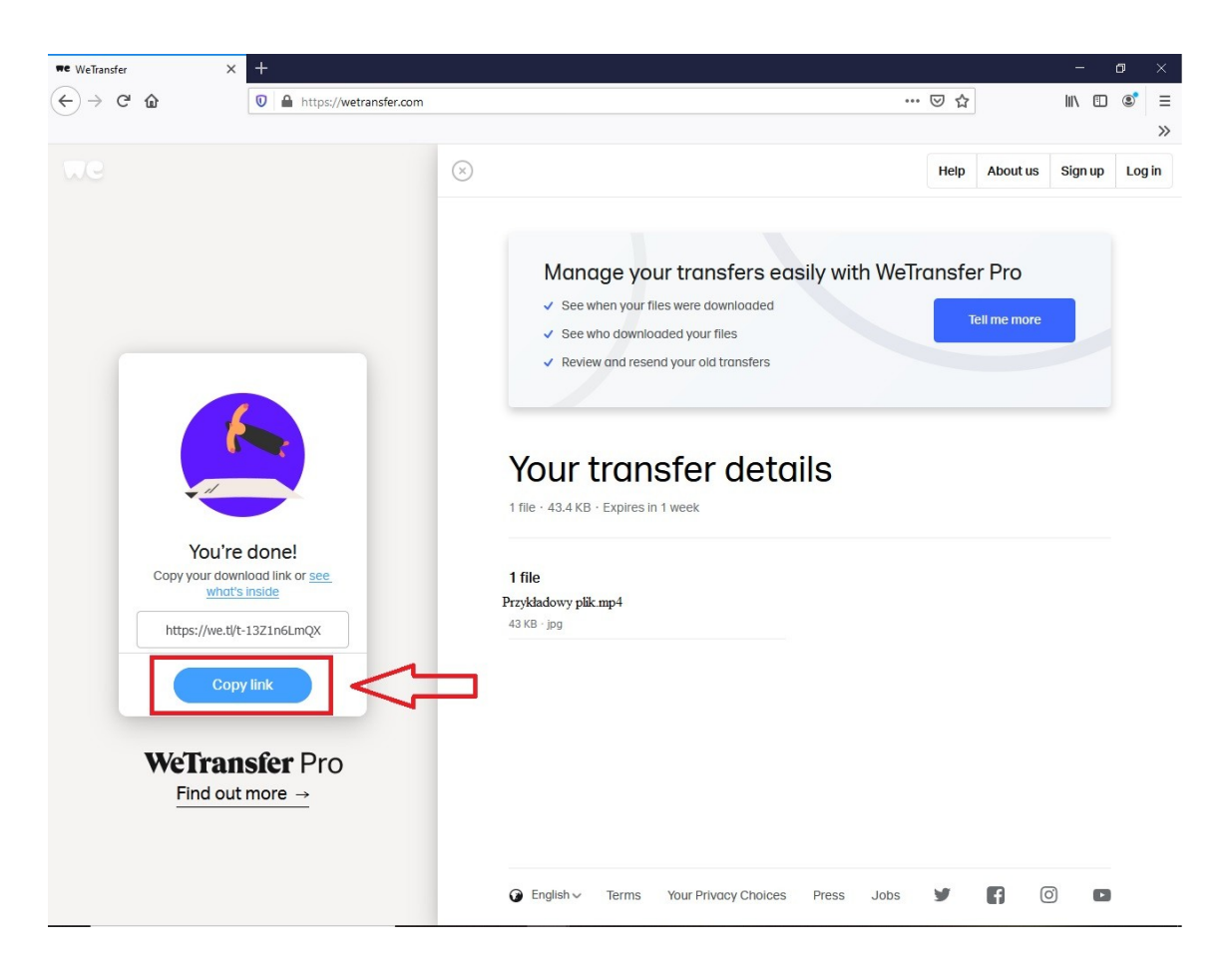

Krok 7. Utworzony link z plikiem należy skopiować klikając polecenie "Copy link".